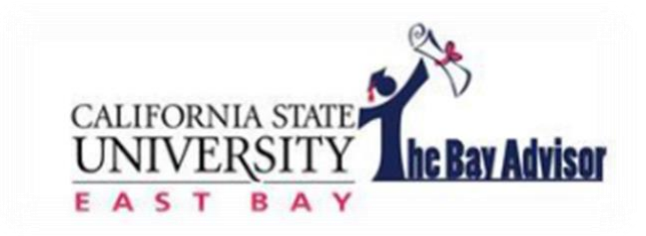

# www.csueastbay.edu/bayadvisor Student Quick Guide

# **Class Information**

## Student Home

Class Information Reports Calendar Send a Message

#### **Classes This Term**

| Actions - |                                            |                 |                                           |     |       |  |  |  |
|-----------|--------------------------------------------|-----------------|-------------------------------------------|-----|-------|--|--|--|
|           | CLASS NAME                                 | PROFESSOR       | DAYS/TIMES                                | MID | FINAL |  |  |  |
|           | ANTH-3720-01 Medical Anthropology          | Lisa Handwerker |                                           |     |       |  |  |  |
|           | HSC-3550-02 Healthcare Law and Ethics      | Matthew Moore   | TR 12:00p-1:50p<br>Science Building-S149  |     |       |  |  |  |
|           | HSC-4010-01 Rsch & Prog Eval in Health Sci | Peter Nygaard   | TR 10:00a-11:50a<br>Arts & Education-0378 |     |       |  |  |  |
|           | HSC-4600-02 Health Systems Management      | Eileen Coughlin |                                           |     |       |  |  |  |

When you log on to the Bay Advisor, your home page will always display your courses for the current term. The courses include your instructor's name, the days and times of the course, and where the class is held. If the days/times section is blank, the course is online.

## **Reports**

#### Student Home

| Class Ir            | Class Information Reports Calendar Send a Message |                 |                                                                 |              |           |             |                        |  |  |
|---------------------|---------------------------------------------------|-----------------|-----------------------------------------------------------------|--------------|-----------|-------------|------------------------|--|--|
| Notes About Student |                                                   |                 |                                                                 |              |           |             |                        |  |  |
|                     | DATE                                              | CREATED BY      | NOTE                                                            | NOTE REASONS | COMPLETE? | ATTACHMENTS | ACTIONS                |  |  |
|                     | 05/01/2017                                        | Jillian Cardoza | Completed Degree<br>Audit Report (DAR),<br>sent for imaging, an |              |           |             | View Note   05/01/2017 |  |  |

Any important advising notes shared by either your faculty or staff advisor can be viewed here. The notes will be listed in chronological order and will always include who created the note for your information.

### Messaging

# Student Home

| Class Information | Reports | Calendar   | Send a Message |  |                                            |
|-------------------|---------|------------|----------------|--|--------------------------------------------|
|                   |         |            |                |  |                                            |
| Actions 🛨         |         |            |                |  |                                            |
|                   | NAM     | E          |                |  | RELATIONSHIP                               |
|                   | Jason   | Smith      |                |  | Advisor                                    |
|                   | Matth   | new Moore  |                |  | Professor (Healthcare Law and Ethics)      |
|                   | Peter   | Nygaard    |                |  | Professor (Rsch & Prog Eval in Health Sci) |
|                   | Eileer  | n Coughlin |                |  | Professor (Health Systems Management)      |
|                   | Lisa H  | landwerker |                |  | Professor (Medical Anthropology)           |
|                   |         |            |                |  |                                            |

The Bay Advisor allows you to easily send email messages to your assigned instructor and academic advisor (if assigned).

#### To message an instructor or advisor: Student Home

| Class Information | Reports Calendar Send a Message |                                            |  |  |  |  |  |  |
|-------------------|---------------------------------|--------------------------------------------|--|--|--|--|--|--|
|                   |                                 |                                            |  |  |  |  |  |  |
| Actions 🔺         |                                 |                                            |  |  |  |  |  |  |
| Send Message      | NAME                            | RELATIONSHIP                               |  |  |  |  |  |  |
| ×                 | Jason Smith                     | Advisor                                    |  |  |  |  |  |  |
|                   | Matthew Moore                   | Professor (Healthcare Law and Ethics)      |  |  |  |  |  |  |
|                   | Peter Nygaard                   | Professor (Rsch & Prog Eval in Health Sci) |  |  |  |  |  |  |
|                   | Eileen Coughlin                 | Professor (Health Systems Management)      |  |  |  |  |  |  |
|                   | Lisa Handwerker                 | Professor (Medical Anthropology)           |  |  |  |  |  |  |
|                   |                                 |                                            |  |  |  |  |  |  |

- 1.) Select the button next to their name.
- 2.) Select the actions, and press "Send Message"

|                                              | ESSAGE T                           | O JASON S       | SMITH |       |          | _       | × |
|----------------------------------------------|------------------------------------|-----------------|-------|-------|----------|---------|---|
| Send E-mail                                  |                                    |                 |       |       |          |         |   |
| To: Jason Sr                                 | nith                               |                 |       |       |          |         |   |
| Subject:                                     |                                    |                 |       |       |          |         |   |
|                                              |                                    |                 |       |       |          |         |   |
| Message:                                     |                                    |                 |       |       |          |         |   |
|                                              |                                    |                 |       |       |          |         |   |
|                                              |                                    |                 |       |       |          |         |   |
|                                              |                                    |                 |       |       |          |         |   |
| 1                                            |                                    |                 |       |       |          | · · · · |   |
|                                              |                                    |                 |       |       |          |         |   |
| Add Attach                                   | ment:                              |                 |       |       |          |         |   |
| Add Attach<br>Select file to                 | ment:<br>attach                    |                 |       |       |          |         |   |
| Add Attach                                   | ment:<br>attach                    |                 |       |       |          |         |   |
| Add Attach                                   | ment:<br>attach<br>onal E-mail Not | tifications To: |       |       |          |         |   |
| Add Attach                                   | ment:<br>attach<br>mal E-mail Not  | ifications To:  |       |       |          |         |   |
| Add Attach<br>Select file to                 | ment:<br>attach<br>mal E-mail Not  | ifications To:  |       |       |          |         |   |
| Add Attach<br>Select file to<br>Send Additio | ment:<br>attach<br>onal E-mail Not | ifications To:  | Ca    | ancel | Send Mes | sage    |   |

3.) Create your message. Always remember to include a subject. You can also attach documents to your message or copy another recipient.

4.) Select "Send Message" when you are ready for your message to be sent.

All messages sent with The Bay Advisor will be saved in your conversations tab.

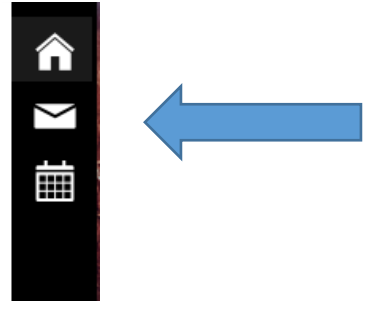

Messages sent to you in the platform can be viewed from the notification bar.

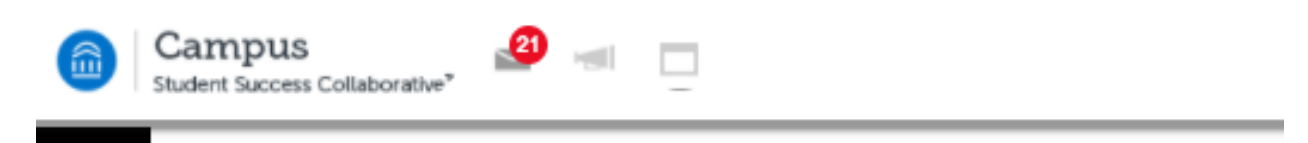

To view messages sent to you by either instructors or advisors, select the envelop and view your messages.

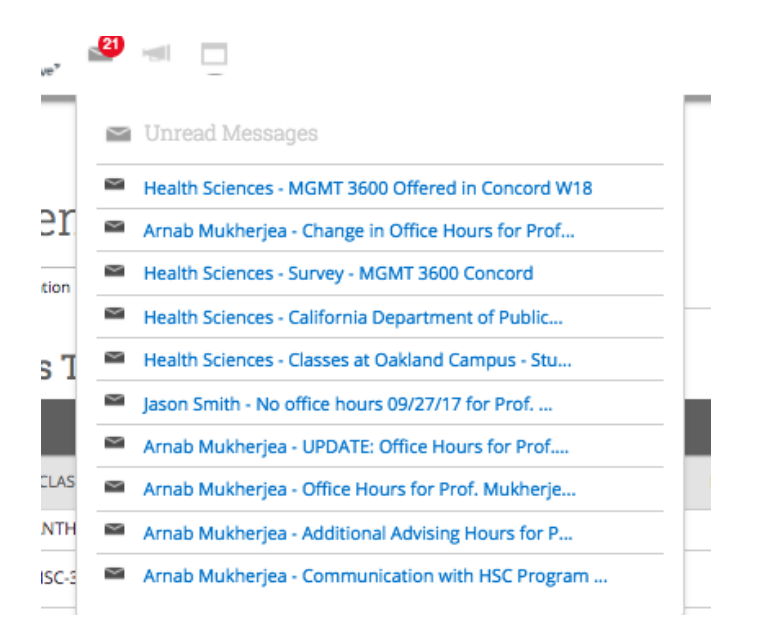

Messages sent in the platform will also be sent to your horizon email account.

**Important Note**: If you are a student employee, you will want to make sure your primary email address is your horizon account. To make that change, you must go to MyCSUEB.

### **Scheduling an Advising Appointment**

If your academic advisor has opted to use the Bay Advisor to schedule advising appointments, you can make an appointment with them easily.

1. Select Get Advising

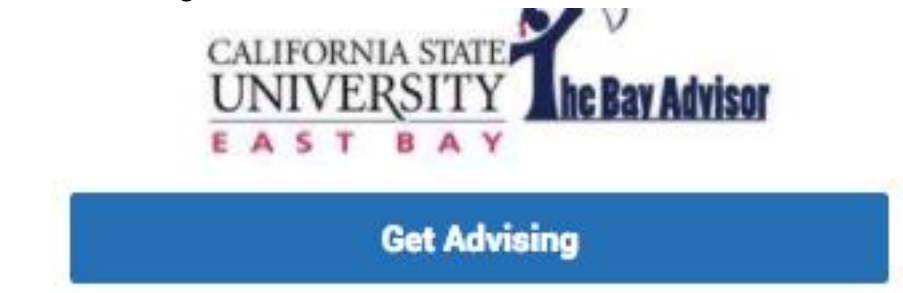

2. Select why you are making an appointment.

| To help you find a time, please tell us why you'd like to see someone |                                                        |  |
|-----------------------------------------------------------------------|--------------------------------------------------------|--|
| ronep you ma                                                          |                                                        |  |
|                                                                       | please select a service category *                     |  |
|                                                                       | please select a service category                       |  |
|                                                                       | Career Counseling                                      |  |
|                                                                       | CBE Academic Advisement Services                       |  |
|                                                                       | Health Sciences Major<br>Advising/Faculty Office Hours |  |
|                                                                       |                                                        |  |

3. From there, select the more specific reason for the appointment.

To help you find a time, please tell us why you'd like to see someone.

Health Sciences Major Advising/Faculty Office Hours 🔻

Choose from the following options and click Next.

| please select a reason for the appointment 🔻   |
|------------------------------------------------|
| <br>please select a reason for the appointment |
| HSC Faculty Office Hours                       |
| HSC Major Advising                             |

4. Select an advisor to see

What location do you prefer?

Health Sciences Faculty Offices 🔻

hich advisor? You may select more than one. If you don't have a preference, just click Next.

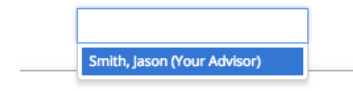

#### 5. Find a day and time that works best with your schedule

| <                           | Appointment T             | imes For The We             | ek Of January 01 | >                           |
|-----------------------------|---------------------------|-----------------------------|------------------|-----------------------------|
| Mon, Jan 01                 | Tue, Jan 02               | Wed, Jan 03                 | Thu, Jan 04      | Fri, Jan 05                 |
| Morning                     | Close                     | Morning                     | Close            | Marning                     |
| N/A                         | 1:00pm                    | N/A                         | 1:00pm           | N/A                         |
|                             | 1:15pm                    |                             | 1:15pm           |                             |
| Afternoon<br><sub>N/A</sub> | 1:30pm                    | Afternoon<br><sub>N/A</sub> | 1:30pm           | Afternoon<br><sub>N/A</sub> |
|                             |                           |                             | _                |                             |
|                             |                           |                             |                  |                             |
| v the times you can s       | see a staff member withou | it an appointment. View )   | Walk-in Times    |                             |

6. Confirm your appointment details and add any comments that you believe your advisor should know before your meeting.

| Your appointment has not been scheduled yet. Plea                                              | se review and click Confirm Appointment to complete.                                                                              |
|------------------------------------------------------------------------------------------------|----------------------------------------------------------------------------------------------------|
| Appointment Details                                                                            |                                                                                                    |
| <b>Who:</b> Jonathan Burklund with Jason Smith                                                 | When: Tuesday, January 02<br>1:00pm - 1:15pm                                                                                      |
| Why: HSC Major Advising                                                                        | Where: Health Sciences Faculty Offices                                                                                            |
| Additional Details<br>My office is in SF 540. For Zoom Appointments, use                       | this link: https://csueb.zoom.us/my/professorsmith                                                                                |
| Is there anything specific you would like to discuss with Jason ?<br>Comments for your advisor | Would you like to set a reminder?<br>Send Me an Email Send Me a Text<br>Email will be sent to<br>jburklund@horizon.csueastbay.edu |
| Back                                                                                           | Confirm Appointmen                                                                                                    |

The Bay Advisor is an advising tool that should be used in addition to MyCSUEB. Both tools can help you be successful during your time at Cal State East Bay.

If you ever have any questions, concerns, or receive an error message, please contact David Reed –david.reed@csueastbay.edu or 510-885-2966